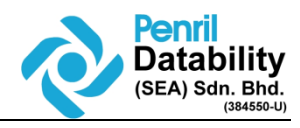

| SCPID#6                                            | 323                                                                                                    |
|----------------------------------------------------|----------------------------------------------------------------------------------------------------|
| Test Title:                                        | Increase description length for BBE - Notice                                                                                                    |
| Test<br>Descriptic                                 | New Request:<br>Increase description length for BBE- Content – Announcement for Description to increase<br>from 512 characters/digit to 1500.                                                                                                    |
| Test<br>Functiona                                  | To test on BBE – Content > Announcement characters/digitIity:Before 512 characters, update to 1500 characters                                                                                                    |
| Test<br>Procedure<br>Response<br>New re<br>be view | Test steps:         1. Access IBAM > BBE > Content         2. Select Content > Notices > Corporate Digital Banking         3. Click Latest Promotion & Announcement         4. Click "Create New"         5. Create new announcement         a) Text message fixed 1500 characters (Expected : Success)         b) Text message over 1500 characters (Expected : System display error message)         6. Save and view the announcement         webstage:         eport for Corporate Summary by State, Single Transaction by State & Bulk Transaction by State can v & downloaded in both PDF & Excel format. |
| Test<br>Result:                                    | Pass: 🛛 Fail: 🗌 Tested by: Nurul Athira Abdul Rahim (13072022)                                                                                                    |
| Reason fo<br>Failure:                              | r                                                                                                    |
| Remarks:                                           | Characters fixed 1500 characters           1. Access IBAM > BBE > Content           2. Select Content > Notices > Corporate Digital Banking           3. Click Latest Promotion & Announcement           4. Click "Create New"           5. Create new announcement           a) Text message fixed 1500 characters (Expected : Success)                                                                                                    |

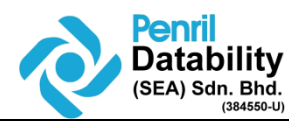

| <image/>                                                                                                    |                                        |                                                                                                    |                            |   |
|----------------------------------------------------------------------------------------------------|----------------------------------------|----------------------------------------------------------------------------------------------------|----------------------------|---|
| <image/>                                                                                                    |                                        |                                                                                                    |                            |   |
| <image/>                                                                                                    |                                        |                                                                                                    |                            |   |
| <image/>                                                                                                    |                                        |                                                                                                    |                            |   |
| <image/>                                                                                                    | ♣ Edit Announcement/Promotion          | 0                                                                                                    |                            |   |
| <form></form>                                                                                                    |                                        |                                                                                                    |                            |   |
| <image/>                                                                                                    |                                        | 1                                                                                                    | 2                          |   |
| <form><section-header></section-header></form>                                                                                                    |                                        | Details                                                                                                | Result                     |   |
| <form></form>                                                                                                    |                                        |                                                                                                    |                            |   |
| <complex-block></complex-block>                                                                                                    | Category Latest Promotion and Announce | ment                                                                                                   |                            |   |
| <complex-block><complex-block></complex-block></complex-block>                                                                                                    | Title                                  |                                                                                                    |                            |   |
| <complex-block><complex-block></complex-block></complex-block>                                                                                                    | Testing                                |                                                                                                    |                            |   |
| <complex-block><section-header></section-header></complex-block>                                                                                                    | Abstract (BM)                          |                                                                                                    |                            |   |
| <complex-block><section-header></section-header></complex-block>                                                                                                    |                                        |                                                                                                    |                            |   |
| <complex-block></complex-block>                                                                                                    | Whether or not you try again aft       | er a setback                                                                                           |                            |   |
| <complex-block><section-header><section-header><section-header><section-header><section-header></section-header></section-header></section-header></section-header></section-header></complex-block>                                                                                                    | Whether or not you try again aft       | er a setback 12                                                                                        |                            |   |
| <complex-block><complex-block><section-header></section-header></complex-block></complex-block>                                                                                                    |                                        |                                                                                                    |                            |   |
| <complex-block><section-header><section-header><section-header><section-header><section-header><section-header><section-header><section-header><section-header></section-header></section-header></section-header></section-header></section-header></section-header></section-header></section-header></section-header></complex-block> | + Content - Notice                     |                                                                                                    |                            |   |
| <image/> <section-header><section-header><section-header><section-header><section-header><section-header><section-header><section-header></section-header></section-header></section-header></section-header></section-header></section-header></section-header></section-header>                                                        |                                        | 0                                                                                                    | 2                          |   |
| <text><text><section-header><section-header><section-header></section-header></section-header></section-header></text></text>                                                                                                    |                                        | Details                                                                                                | Result                     |   |
| <text><text><section-header><section-header><image/></section-header></section-header></text></text>                                                                                                    |                                        |                                                                                                    |                            |   |
| <text><text><section-header><section-header><complex-block></complex-block></section-header></section-header></text></text>                                                                                                    |                                        | A Succ                                                                                                 | oceful                     |   |
| <text><section-header></section-header></text>                                                                                                    |                                        | Notice has been upd                                                                                    | lated successfully.        |   |
| <section-header>Figure 1</section-header>                                                                                                    |                                        |                                                                                                    |                            |   |
| <section-header><section-header></section-header></section-header>                                                                                                    |                                        |                                                                                                    | Bac                        | * |
|                                                                                                    | Result:<br>BSNeBiz                     | Image: Sign to BSNeBiz     Next       Next     New Application       Activate Token     Device Paining | <text><text></text></text> |   |
|                                                                                                    |                                        |                                                                                                    |                            |   |

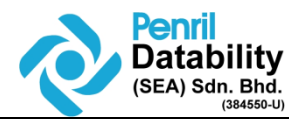

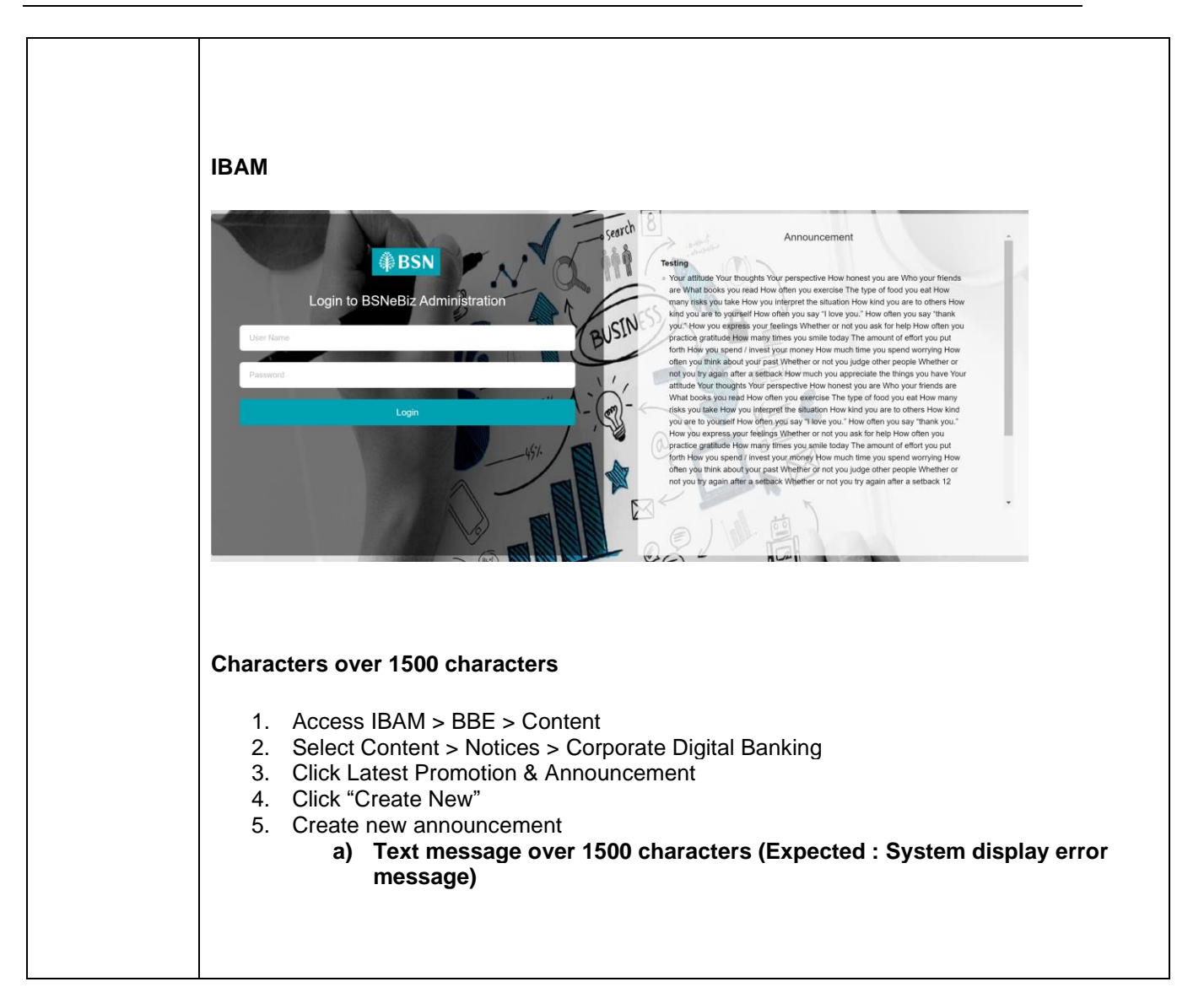

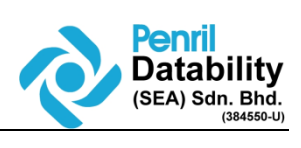

| 🖋 Edit Annound   | mont/Dromotion                          |                      |        |   |
|------------------|-----------------------------------------|----------------------|--------|---|
|                  | ement/Promotion                         |                      |        |   |
|                  |                                         |                      |        |   |
|                  | 1                                       |                      | 2      |   |
|                  | Deta                                    | ails                 | Result |   |
|                  |                                         |                      |        |   |
| Category         |                                         |                      |        |   |
| Latest Promoti   | on and Announcement                     |                      |        |   |
| Title            |                                         |                      |        |   |
| Testing          |                                         |                      |        |   |
| Abstract (BM)    |                                         |                      |        |   |
| Abstract (Divi)  |                                         |                      |        |   |
| Description (FN) |                                         |                      |        |   |
| Whether or not   | vou iudae other pe                      |                      | <br>   |   |
| tambahan lebih   | 1500sscssss                             |                      |        |   |
| Description (BM) |                                         |                      |        |   |
|                  |                                         |                      |        |   |
|                  |                                         |                      |        |   |
| Result           |                                         |                      |        |   |
| nesure.          |                                         |                      |        |   |
|                  |                                         |                      |        |   |
| Edit Announ      | ement/Promotion                         |                      |        |   |
|                  | C                                       |                      |        |   |
|                  |                                         |                      |        |   |
|                  | Deta                                    | tails                | Result |   |
|                  |                                         |                      |        |   |
| Description (E   | <li>v) cannot be greater than 1500</li> | characters / digits. | ×      | c |
|                  |                                         |                      |        |   |
| Category         |                                         |                      |        |   |
| Latest Promot    | on and Announcement                     |                      |        |   |
| Title            |                                         |                      |        |   |
| Testing          |                                         |                      |        |   |
| Abstract (BM)    |                                         |                      |        |   |
|                  |                                         |                      |        |   |
| Description (FN  |                                         |                      |        |   |
| Your attitude    |                                         |                      |        |   |
| Your thoughts    |                                         |                      |        |   |

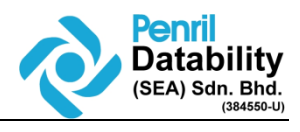

|                                                                                                    |    | Edit Announcement/Promotion        |                               |                  |      |
|----------------------------------------------------------------------------------------------------|----|------------------------------------|-------------------------------|------------------|------|
| Crespoy<br>Latest Promotion and Announcement:<br>Tite<br>Tataing<br>Tataing<br>Description (EN)<br>Testing less than 1500 characters.]<br>Testing less than 1500 characters.]<br>Content - Notice<br>Content - Notice<br>Content - Not |    |                                    | 1<br>Details                  | 2<br>Result      |      |
| Tite Testing Abstract (BM)  Description (EM) Testing less than 1500 characters.]                                                                                                    | c  | Category                           |                               |                  |      |
| Abstract (BM)<br>Description (EN)<br>Testing less than 1500 characters]<br>Content - Notice<br>Content - Notice<br>Content - Noti  | Т  | itle                               |                               |                  |      |
| Description (EN) Testing less than 1500 characters.                                                                                                    | A  | ubstract (BM)                      |                               |                  |      |
| Testing less than 1500 characters.]                                                                                                    | C  | Description (EN)                   |                               |                  |      |
| Content - Notice <ul> <li></li></ul>                                                                                                    |    | Testing less than 1500 characters. |                               |                  |      |
| Content - Notice                                                                                                    |    |                                    |                               |                  |      |
| Content - Notice      Content - Notice                                                                                                    |    |                                    |                               |                  |      |
| Details Result                                                                                                    | +  | Content - Notice                   |                               |                  |      |
| Details Result                                                                                                    |    |                                    |                               |                  |      |
| Successful<br>Notice has been updated successfully.<br>Back                                                                                                    |    |                                    | Details                       | Result           |      |
| Notice has been updated successfully. Back                                                                                                    |    |                                    | ✓ Succes                      | ssful            |      |
| Back                                                                                                    |    |                                    | Notice has been update        | ed successfully. |      |
|                                                                                                    |    |                                    |                               |                  | Back |
|                                                                                                    | IB | AM                                 |                               |                  |      |
| IBAM                                                                                                    |    |                                    |                               |                  |      |
| IBAM                                                                                                    |    | Login to BSNeBiz                   | SN<br>Administration<br>BUSIN | Announcement     |      |
| <section-header></section-header>                                                                                                    | P  | Login to BSNeBiz                   | SN<br>Administration<br>RUSIN | Announcement     |      |

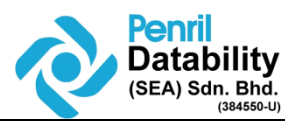

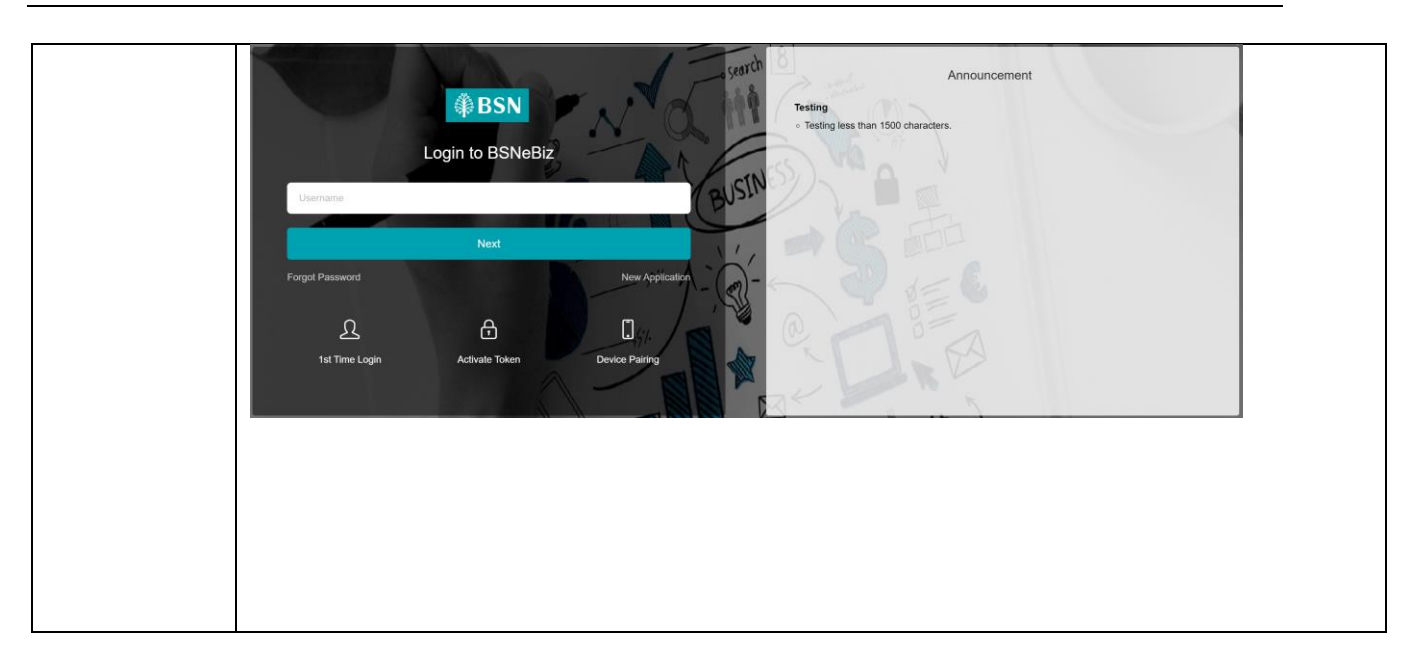